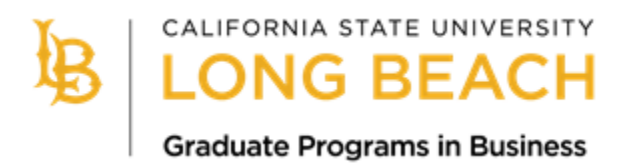

# Cal State Apply Application Guide Spring 2023 Programs

This guide provides detailed instructions for applicants interested in applying to one of the following College of Business MBA graduate programs that are open for Spring 2023 admission:

- Evening MBA

- Online MBA

Deadline is October 1, 2022, for international applicants seeking an educational visa.

Deadline is November 1, 2022, for applicants who are domestic.

All applicants are encouraged to apply early.

Graduate Business Programs Office Contact Information:

www.csulb.edu/cob-graduate-programs

COB-GradPrograms@csulb.edu

*Please note that email is the best method of communication. For updates about covid-19 and the university's response, please visit <u>www.csulb.edu/covid-19</u>.* 

# Step 1: Create a Cal State Apply account

- Click the link above or click this URL: <u>https://calstate.liaisoncas.com/applicant-ux/#/login</u>.
- Create your Username and Password and record them for future log-in.
- You may complete part of the application, save it, and log back in later to finish the application; it just needs to be completed and submitted by the deadline.

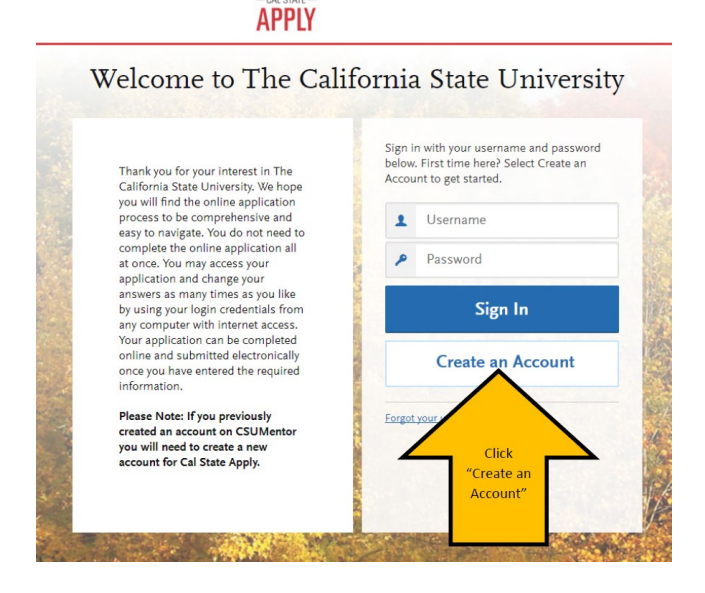

# Step 2: Complete your Profile

- Enter your name and contact information.
- Under Degree Goal, select "Second Bachelor's Degree and Beyond (e.g., Master's, Teaching Credential, Certificate, Doctoral)"
- Then select "Graduate (e.g., Master's, Doctoral) or Professional's Degree"

#### 1. Degree Goal

\* What degree, credential or certificate are you applying for?

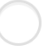

First Bachelor's Degree (Seeking your first bachelor's degree and have not earned a prior bachelor's degree)

Second Bachelor's Degree and Beyond (e.g. Master's, Teaching Credential, Certificate, Doctoral)

\* Please select one or more of the following degree goals.

Second Bachelor's Degree (already earned a bachelor's degree and are seeking another one)

Graduate (e.g. Master's, Doctoral) or Professional's Degree

Teaching and Service Credential Only (e.g. Single or Multiple Subject, Special Education, PPS, Librarian, Admin, CalStateTEACH)

Certificate

# Step 3: Select the Program

- After creating your profile, select the program you are interested in applying to. Applicants may only apply to ONE graduate business program at CSULB per admission cycle.

|                                                                                                    | Add Program                                                                                                    | S                                                                      |
|----------------------------------------------------------------------------------------------------|----------------------------------------------------------------------------------------------------|------------------------------------------------------------------------|
| You must select at least one program to begin your appli                                                                                                    | ication. You may add additional programs from the Add                                                                                                    | Program tab at any time before the submission deadline.                |
| Due to CSU enrollment pressures, campuses may offer v                                                                                                    | very limited Lower Division and Second Baccalaureate p                                                                                                    | orograms.                                                              |
| Please click <u>here</u> for campus specific program Dates & D                                                                                                    | Deadlines.                                                                                                    |                                                                        |
| Application fees for some undergraduate programs may<br>waiver status. For more information on application fee w<br>Programs with a Source of Extended Education are offere | be waived based on eligibility. Once you have completed<br>vaiver eligibility, please click <u>here</u> .<br>ed by Extended and Continuing Education on each camp | d your application in full, please click on the Submit Applice<br>pus. |
| Add Program Selected Programs                                                                                                    | Search for a Program or Organization                                                                                                    | Q 7 Filters                                                            |

- Click "Filters" to narrow the program selection.
- Under Campus, select "CSU Long Beach."
- Then click "Close" to exit the Filter options.

| $\sim$ | Campus              |
|--------|---------------------|
| Q      | Search Campus       |
|        | CSU Bakersfield     |
|        | CSU Dominguez Hills |
|        | CSU Fullerton       |
|        | CSU Long Beach      |
|        | CSU Monterey Bay    |
|        | CSU Northridge      |
|        |                     |

- Click the + sign for the program you would like to apply to. When you do this, the + sign will become a check mark.

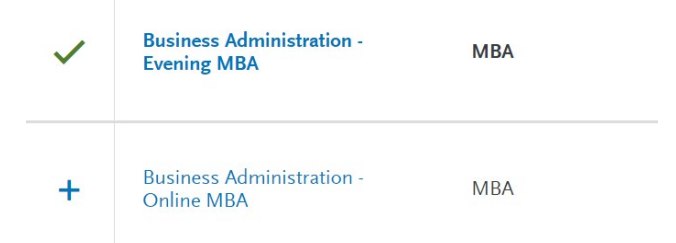

 CSULB recently implemented "Alternate Programs." The pop-up image below will appear and you may select "No" if you are not interested in an alternate program or select "Yes" if you are interested in an alternate program. If you select "Yes," you will be taken back to the full list of available programs and will need to select your alternate program of interest. Please note that not all programs are participating in the Alternate Program option and applicants cannot select another College of Business graduate program as an alternate program.

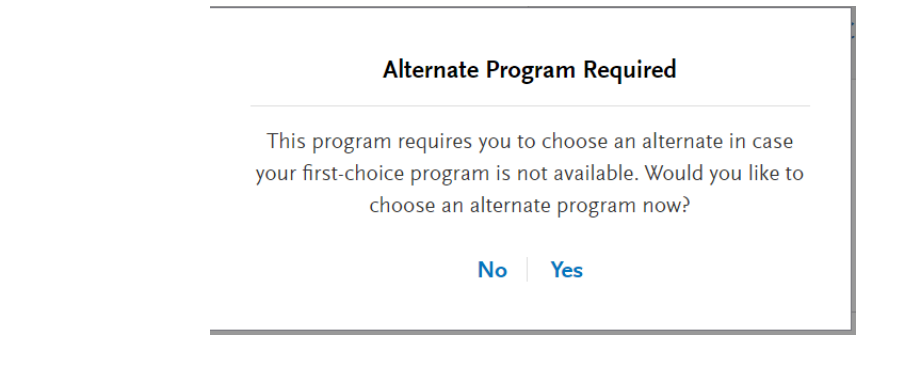

When you have finished the program selection, click on "My Application" in the top tab area.

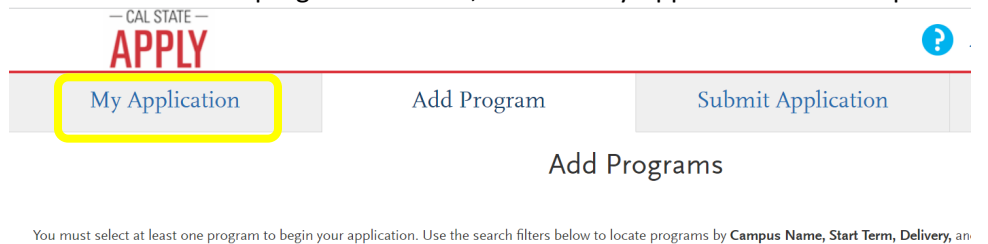

# Step 4: My Application

- A new page will load with your "My Application" dashboard, which has 4 Quadrants that need to be completed.

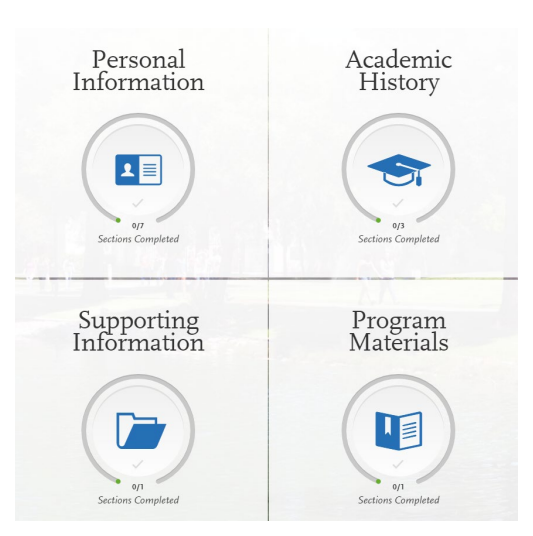

- After completing each section, you will receive a pop-up letting you know you have completed a section and the information has been saved.

| Saved Su                  | ccessfully 🗙             |
|---------------------------|--------------------------|
| Your info has been succes | sfully saved.            |
| Go to Dashboard           | Continue to Next Section |

- Each quadrant will also show in green as you complete the required sections.

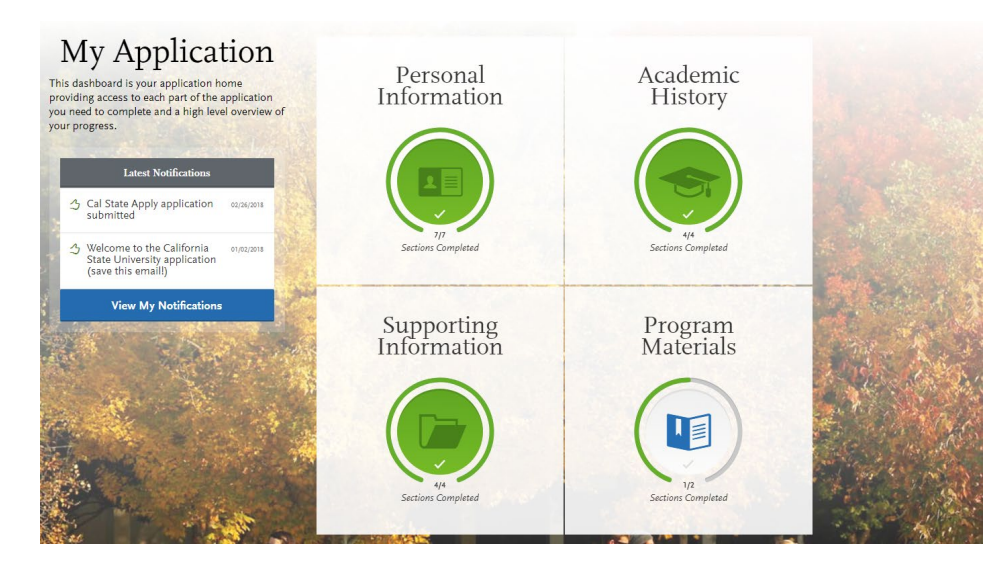

#### Quadrant 1: Personal Information

- Complete the information requested in all sections of Quadrant 1. You will see check marks appear to the right as you complete each section.

| Personal Informat                  | ion ×      |
|------------------------------------|------------|
| Release Statement                  | $\odot$    |
| Biographic Information             | $\odot$    |
| Contact Information                | $\bigcirc$ |
| Citizenship/Residency Information  | $\bigcirc$ |
| Race & Ethnicity                   | $\bigcirc$ |
| Other Information                  | $\bigcirc$ |
| Financial and Parental Information | $\odot$    |

#### Quadrant 2: Academic History

- Complete the information requested in all sections.

| 93                 | Academic History |
|--------------------|------------------|
| Colleges Attended  |                  |
| Standardized Tests |                  |
| GPA Entries        |                  |

- For the Colleges Attended section, enter the institution/s you have previously attended or are currently attending.
  - Only enter information about courses you are currently enrolled in or are planning to take in a future semester in your current program (if applicable), not courses you have previously completed.
  - If you are not currently enrolled in any courses, do not enter any course information.
- For Standardized Tests, select "I am not adding any standardized test scores." The GMAT/GRE has been waived for the Spring 2023 application cycle. If you are an international applicant submitting test scores for the <u>English Language Requirement</u>, please add test scores as required by <u>CIE</u> <u>Admissions</u>. Contact CIE Admissions with any questions about the English Language Requirement.

| Note that self-reporting your scores isn't the same as providing official score<br>more information. | s to your programs. See <u>Sending Official Test Scores</u> for |
|----------------------------------------------------------------------------------------------------|-----------------------------------------------------------------|
| I Am Not Adding Any Standardized Tests                                                               |                                                                 |
| GMAT                                                                                                 |                                                                 |
| GRE                                                                                                  |                                                                 |

For GPA entry, please enter your cumulative undergraduate GPA to the best of your knowledge. You
will be sending an official transcript to University Admissions/Enrollment Services after you submit
your application, and your GPA will be verified and corrected as needed before your application is
eligible for review by the program admissions committee.

#### Quadrant 3: Supporting Information

- In the Experiences section, click "I am not adding any experiences." You will upload your resume later in the application portal.

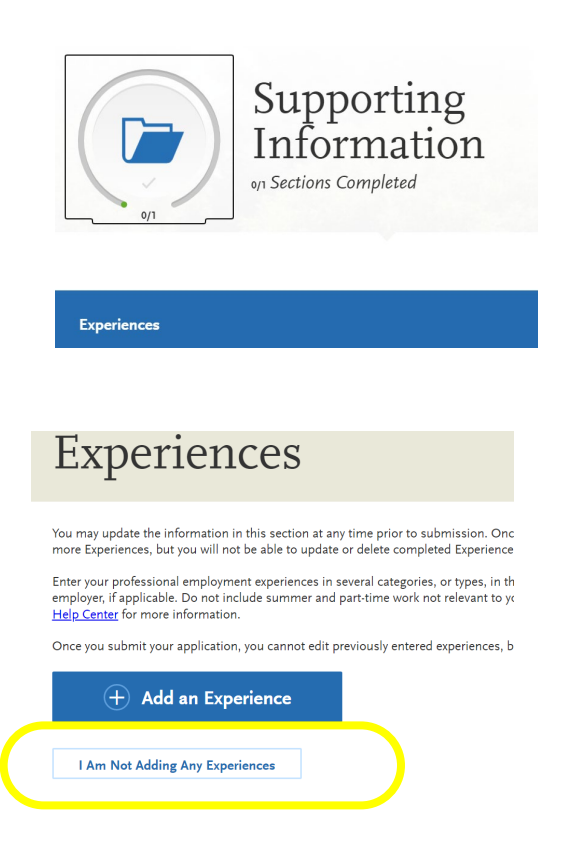

### Quadrant 4: Program Materials

Click the program name banner to move on to the Program Materials requirements specific to the College of Business graduate programs.

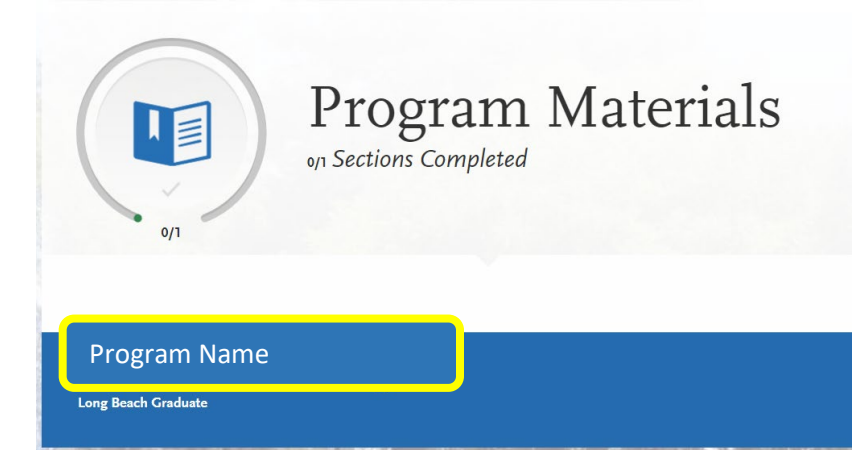

- You will then see this page and will click on each tab in the banner under the image.

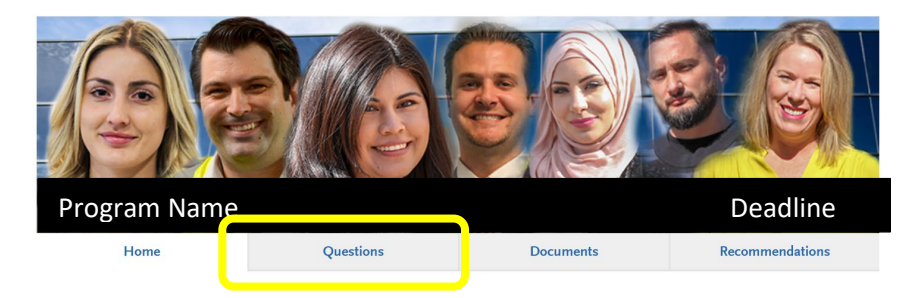

- Under the Questions Tab, you will provide a link to a Video Statement of Purpose and a text for the Short Answer Statement.
- Enter the link for the video in the Statement of Purpose textbox. The prompt for the video is:
  - Through your resume and recommendations, we have a clear sense of your professional path to date. What are your career goals over the next 3-5 years and what, in your imagination, would be your long-term dream job?
  - The video should be 3-5 minutes. You may use any video platform (such as YouTube) as long as the video is public and viewable without the admissions committee having to log-in/create an account to view the video.
- Answer the Short Answer Statement in the text box provided. You can type this is a separate Word Document and then copy and paste the text into the text box, however you cannot upload any attachment in this section. The prompt for the short answer statement is (2500 characters [not words] maximum; approximately one page):
  - Describe a time when you dealt with someone who was difficult. How did you handle that situation? What would you do differently if you could do it over again?
- Test Waiver- GMAT and/or GRE testing requirements are currently waived for Spring 2023 applicants. All applicants should select "Yes" when asked if they have received a Test Waiver.

| Test Waiver                                                                                                    |  |
|----------------------------------------------------------------------------------------------------|--|
| Unless you have been granted a test waiver by the CBA Graduate Programs Director, you are required to take the GMAT or GRE. See our <u>website</u> for<br>details. Please see <u>here</u> how to obtain a GMAT/GRE test waiver |  |
| Have you received a test waiver?                                                                                                    |  |

|            | Home                                                          | Questions                                                                              | Documents                                                                 | Recommendations                                             |
|------------|---------------------------------------------------------------|----------------------------------------------------------------------------------------|---------------------------------------------------------------------------|-------------------------------------------------------------|
| nder the D | )ocuments Tab, ι                                              | ıpload your Resume                                                                     |                                                                           |                                                             |
|            | Home                                                          | Questions                                                                              | Documents                                                                 | Recommendations                                             |
| R          | ecommend                                                      | dations                                                                                |                                                                           |                                                             |
| One        | ce you have saved an electroni<br>ase advise your recommender | ic recommendation, an email requ <sup>,</sup><br>to look for this email in their inbo: | est will automatically be sent to t<br><, as well as their spam or junk-m | he recommender on your behalf.<br>nail folder, as emails do |

Under the Recommendations Tab, enter the name and e-mail of two different recommenders. The system will automatically send an email to your recommenders as soon as you enter their contact information. Also, enter a date by which you would like your recommenders to complete the recommendation request. You will receive an automated email once recommendations are completed by your recommenders. Recommendation Letters are due the SAME DAY as the application deadline, so do not wait until the last minute to enter the name and contact information for your recommenders. You may also enter a third recommender in case one of your other recommenders does not complete the letter in time.

2 required - 3 total allowed

- A Letter of Recommendation should be on formal letterhead with a signature and contact information of the recommender and should include:
  - A short summary of their history with the candidate (How/when did they meet? How long have they worked together or when were they in their class? In what capacity do they know them?)
  - A detailed statement of the characteristics they believe will enable the candidate to excel in graduate studies
  - A few specific descriptions of the contributions the candidate has brought to the organization/ classroom; and
  - A strong closing statement of endorsement for their candidacy

General Program with Letter Upload

# Step 5: Submit the Application and Pay the \$70 Fee

- You will receive an email confirmation once the fee has been paid.

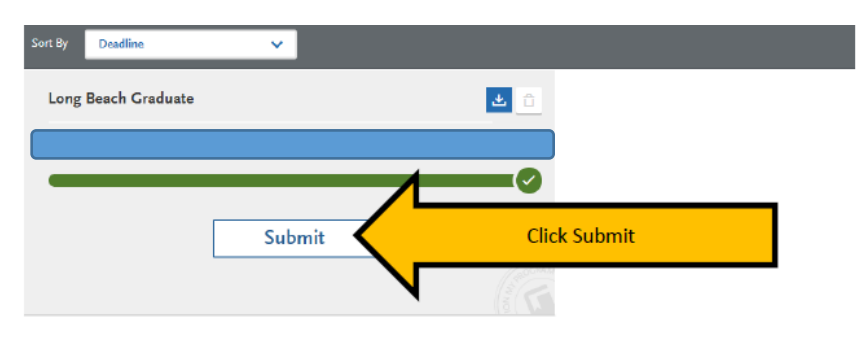

# What's Next?

#### Transcripts:

- University Admissions/Enrollment Services will initially request an official transcript from your bachelor's degree institution. If additional transcripts are requested, they will follow-up with you directly and you will need to send any additional requests. Do NOT send transcript/s until AFTER you have submitted and paid for your Cal State Apply application. Official transcripts may be submitted electronically directly from a U.S. college or university to <u>ES-IDPTrans@csulb.edu</u>. Official transcripts may also be sent in a sealed envelope to the address below:
  - Enrollment Services/Admissions California State University, Long Beach 1250 Bellflower Blvd. Long Beach, CA 90840
- International applicants who will be studying on a visa or applicants with international degreescontact <u>cie-admission@csulb.edu</u> for any questions regarding international degrees and transcript requirements. Official transcript may be submitted to the address below: International Admission CSULB Foundation Building 6300 East State University Drive, Room 180 Long Beach, CA 90815 U.S.A.
- If you attended CSULB, you do NOT need to send a CSULB transcript to CSULB.

#### **Applicant Self Service:**

Check the status of your application using the <u>Applicant Self Service website</u>. You can track
whether transcripts were received. Once your application is in "Graduate Department Review"
status, that means that your application has cleared University Admissions and has been
forwarded to the program-level admissions committee for their review.

#### **Admissions Decisions:**

- We encourage applicants to submit their full application as soon as complete. Once transcripts are received and processed by University Admissions and your application is eligible for graduate study at CSULB, the program-level admissions committee is then able to review your application and determine an admissions decision. This process can take as long as 8 weeks after the application submission. You will receive a formal admissions notification from **both** the University and the program. The program admissions notification will require a response.